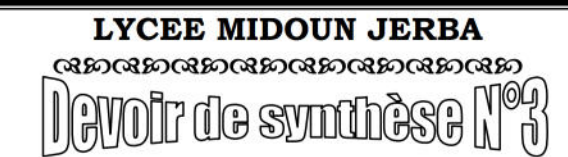

Niveau : 4 Sciences de l'Informatique Matière : TIC (Pratique) Enseignant : M<sup>r</sup>. BEN GAIED HAMDI Date : 05/05/2014 Durée : 2 h

Nom et Prénom :......Note......Note.....

Le sujet consiste à développer un site de **réservation des billets de la coupe du monde de football**. Le site contient :

- \* Un formulaire qui permet à l'utilisateur de s'inscrire.
- On formulaire qui permet à l'utilisateur de réserver un billet pour assister à un match.

# Travail demandé :

# A- Création de la base de données

1. Dans votre base de données "BDNuméro" (EX : BD01) créez les tables suivantes :

- ⇒ spectateur (<u>num\_pass</u>, pays, nom)
- ⇒ matche (<u>code\_match</u>, match, date\_match, heure\_match, stade, place\_dispo)
- ⇒ reservation (<u>num\_pass#</u>, <u>code\_match#</u>, match, date\_match, heure\_match, stade, prix, date\_res)

Les tableaux ci-dessous indiquent les noms et les types des champs de chaque table :

#### spectateur

| Champ    | Туре                    |  |
|----------|-------------------------|--|
| num_pass | Chaîne de 10 caractères |  |
| pays     | Chaîne de 4 caractères  |  |
| nom      | Chaîne de 50 caractères |  |

### matche

| Champ             | Туре                    |  |  |
|-------------------|-------------------------|--|--|
| <u>code_match</u> | Chaîne de 6 caractères  |  |  |
| match             | Chaîne de 25 caractères |  |  |
| date_match        | Chaîne de 10 caractères |  |  |
| heure_match       | Chaîne de 5 caractères  |  |  |
| stade             | Chaîne de 50 caractères |  |  |
| place_dispo       | Entier                  |  |  |

## reservation

| Champ             | Туре                    |  |  |
|-------------------|-------------------------|--|--|
| num_pass          | Chaîne de 10 caractères |  |  |
| <u>code_match</u> | Chaîne de 6 caractères  |  |  |
| match             | Chaîne de 25 caractères |  |  |
| date_match        | Chaîne de 10 caractères |  |  |
| heure_match       | Chaîne de 5 caractères  |  |  |
| stade             | Chaîne de 50 caractères |  |  |
| prix              | Entier                  |  |  |
| date_res          | Date                    |  |  |

2. Remplir la table " matche" comme ci-dessous :

|            |                    | mateme     |             |           |             |
|------------|--------------------|------------|-------------|-----------|-------------|
| code_match | match              | date_match | heure_match | stade     | place_dispo |
| BR_CR      | Brésil/Croatie     | 12/06/2014 | 17h         | Sao Paulo | 1           |
| AN_IT      | Angleterre/Italie  | 14/06/2014 | 18h         | Manaus    | 4           |
| AL_PO      | Allemagne/Portugal | 16/06/2014 | 13h         | Salvador  | 2           |
| SU_FR      | Suisse/France      | 20/06/2014 | 16h         | Salvador  | 0           |

matche

# B- <u>Création des pages web</u>

1) Dans le dossier C:\programFile\easyPHP\www, créez votre dossier de travail avec

"SWNuméro" (EX : SW01). Tous les fichiers seront enregistrés dans ce dossier.

# <u>Remarque</u>

- **4**Toutes les fonctions **Javascript** seront créées dans le fichier "**Test.js**".
- **4**Dans tous les formulaires le bouton "**Annuler** " permet **d'initialiser** tous les champs.
- 2) Créer le jeu de cadres suivant et le sauvegarder sous le nom "Index.html".

| Cadre 1 | <u>Inscription</u> | Cadre 2 |
|---------|--------------------|---------|
|         | <u>Réservation</u> |         |

- Le cadre 1 contient la page "Liens.html".
- Le cadre 2 contient initialement la page "Animation.html" et servira aussi à l'affichage des pages demandées par l'utilisateur.

3) La page "Liens.html" contient les liens hypertextes suivants :

- Inscription: servira de lien vers la page "Inscription.html" qui sera affichée dans le cadre 2.
- <u>Réservation</u>: servira de lien vers la page "Réservation.html " qui sera affichée dans le cadre 2.
  - 4) Créer une animation Flash qui transforme le mot "FIFA" en "World Cup" puis "2014" et

l'enregistrer sous le nom "Animation.fla", enfin la publier au format (swf,html, exe).

| Image O | Image 60       | Image 120 |
|---------|----------------|-----------|
| FIFA —— | → World Cup —— | → 2014    |

5) Créer la page "Inscription.html " contenant le formulaire suivant:

| FIFA.com    |                                   |  |  |
|-------------|-----------------------------------|--|--|
| N°Passeport |                                   |  |  |
| Pays        | France<br>Allemagne<br>Angleterre |  |  |
| Nom⪻énom    |                                   |  |  |
| Valider     | Annuler                           |  |  |

Le clic sur le bouton " Valider" permet d'appeler :

- a) une fonction Javascript développée dans le fichier "Test.js" et intitulée "verif1()"qui vérifie les conditions suivantes :
  - ✓ Le champ "N°Passeport" est une chaîne de 10 caractères dont le premier et une lettre majuscule et le deuxième et un chiffre non nul.
  - ✓ Le choix d'un "Pays" est obligatoire.
  - ✓ Le champ "Nom&Prénom" contient une chaîne de caractères non vide.
- b) Un script PHP "Ajout.php" permettant l'ajout du spectateur dans la table "spectateur ".

6)

**Réservation.html** " contenant le formulaire suivant:

| FIFA.com    |                                                                                                    |  |  |
|-------------|----------------------------------------------------------------------------------------------------|--|--|
| N°Passeport |                                                                                                    |  |  |
| Match       | Brésil/Croatie<br>Angleterre/Italie<br>Allemagne/Portugal<br>Suisse/France                               |  |  |
| Place       | <ul> <li>1 catégorie (127 Euro)</li> <li>2 catégorie (97 Euro)</li> <li>3 catégorie (65 Euro)</li> </ul> |  |  |
| Réserver    | Annuler                                                                                                  |  |  |

Le clic sur le bouton "**Réserver**" permet d'appeler :

- a) une fonction Javascript développée dans le fichier "Test.js" et intitulée "verif2()"qui vérifie les conditions suivantes :
  - ✓ Le champ "N°Passeport" est une chaîne de 10 caractères dont le premier et une lettre majuscule et le deuxième et un chiffre non nul.
  - ✓ Le choix d'un "Match" est obligatoire.
  - ✓ Le choix d'une "Place" est obligatoire.

NB : On supposera que quelque soit la catégorie de la place choisie, elle sera déduite du nombre de places disponibles dans le champ "place\_dispo" de la table "matche"

- b) Un script PHP " Reserve.php " permettant d'afficher :
  - Le message "spectateur non enregistré " dans le cas ou le "N°Passeport" saisi n'existe pas dans la table "spectateur".

Ou bien

Le message "Désolé les places ne sont plus disponibles " dans le cas ou le match choisi ne présente plus de places disponibles.

Ou bien

- > D'insérer les informations de la reservation effectuée dans la table "reservation".
- Mettre à jour le nombre de places disponibles pour le match choisi dans la table "matche".
- > Afficher le billet électronique de la reservation effectuée suivant le modèle suivant :

| FIFA billet électronique |                 |  |  |
|--------------------------|-----------------|--|--|
| N°Passeport              | K612456DH1      |  |  |
| Pays                     | FR              |  |  |
| Nom⪻énom                 | Patrick Dewaere |  |  |
| Match                    | Brésil/Croatie  |  |  |
| Date Match               | 12/06/2014      |  |  |
| Heure Match              | 17h             |  |  |
| Stade                    | Sao Paulo       |  |  |
| Prix                     | 127Euro         |  |  |
| Date reservation         | 2014-05-01      |  |  |

# Barème

| Question | Points           |                  |         |  |
|----------|------------------|------------------|---------|--|
| A-1      | 1.5              |                  |         |  |
| A-2      | 1                |                  |         |  |
| B-1      | 1                |                  |         |  |
| B-2      | 1                |                  |         |  |
| B-3      | 1                |                  |         |  |
| B-4      | 2                |                  |         |  |
| B-5      | Formulaire : 1.5 | Javascript : 1.5 | PHP : 2 |  |
| B-6      | Formulaire : 2   | Javascript : 1.5 | PHP : 4 |  |